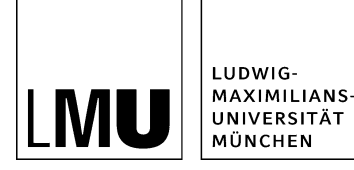

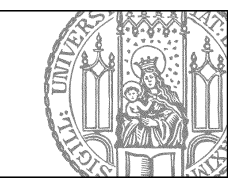

# Mehrere Dateien gleichzeitig bearbeiten

Wann bietet sich diese Methode an?

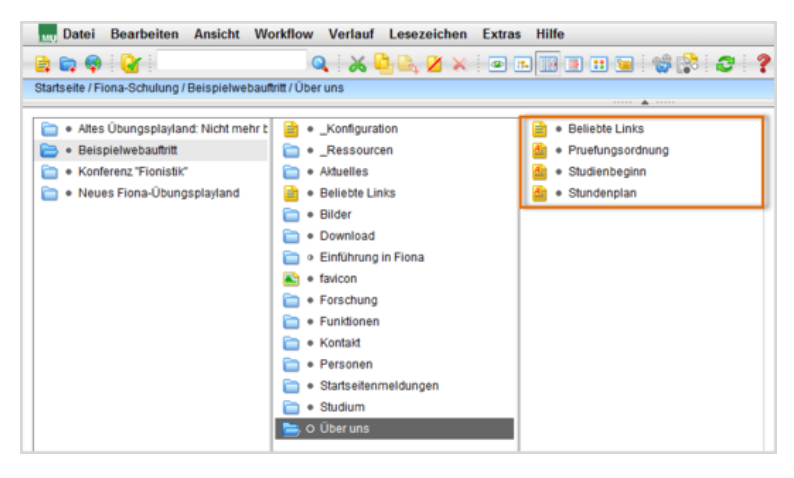

Wenn Sie mehrere Dateien gleichzeitig z.B.

- verschieben
- kopieren
- löschen
- aus mehreren Dateien Webimages generieren

möchten, können Sie mit den nächsten Schritten viel Zeit einsparen.

## Wechseln Sie in die Listenansicht

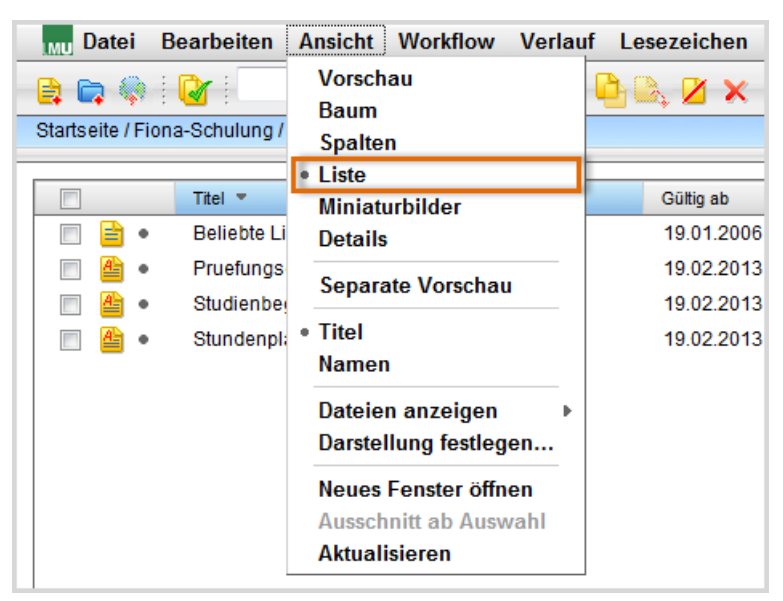

• Klicken Sie den Ordner an, in dem die Dateien liegen, die Sie gemeinsam bearbeiten möchten.

• Klicken Sie auf Ansicht > Liste um in die Listenansicht zu wechseln.

#### Markieren Sie die Dateien

| IMU Datei B                                                  | learbeiten A               | Insicht | Workflow | Verlauf | Lesezeichen |
|--------------------------------------------------------------|----------------------------|---------|----------|---------|-------------|
| 📑 📦 🗐                                                        |                            |         | 6        | ۵ 🖌 🕻   | 👌 🔍 📈 🗶     |
| Startseite / Fiona-Schulung / Beispielwebauftritt / Über uns |                            |         |          |         |             |
|                                                              |                            |         |          |         |             |
|                                                              | Titel 💌                    |         |          |         | Gültig ab   |
| • 🗎 🗉                                                        | Beliebte Links 19.01.20    |         |          |         | 19.01.2006  |
| •                                                            | Pruefungsordnung 19.02.201 |         |          |         |             |
| 🔽 🔮 •                                                        | Studienbeginn 19           |         |          |         | 19.02.2013  |
| 🔽 🔮 •                                                        | Stundenplan                |         |          |         | 19.02.2013  |

• Markieren Sie die Dateien, die Sie bearbeiten möchten.

### Führen Sie die Aktion durch

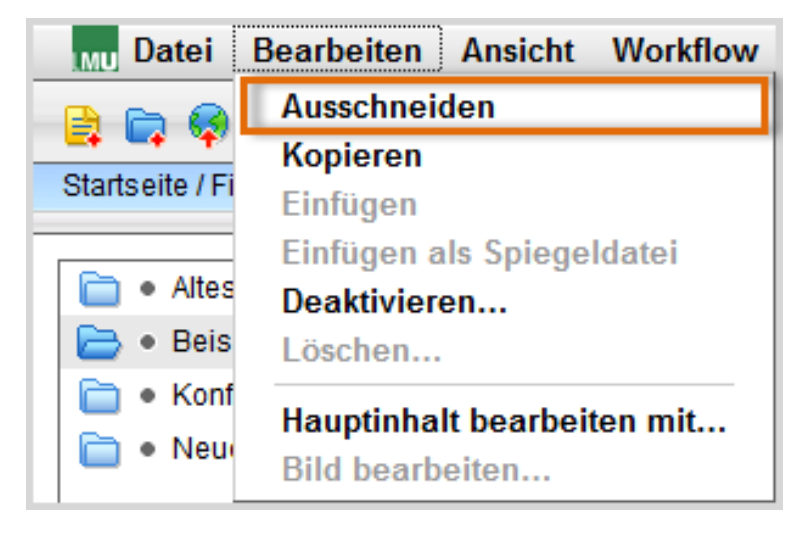

- Führen Sie die gewünschte Aktion durch, z.B. Kopieren oder Verschieben von Dateien.
- kopieren über Bearbeiten > Kopieren
  - verschieben über Bearbeiten > Ausschneiden
  - löschen über *Bearbeiten > Löschen*
  - Webimage generieren über *Extras > Webimages > LMU-Webimage generieren*
- Hinweis: Wenn Sie Dateien verschieben, ändert sich auch die URL zu den jeweiligen Dateien!

# Wechseln Sie zurück in die Spaltenansicht

| MU Datei Bearbeiten                                                                                 | Ansicht Workflow Verlau                                        |
|----------------------------------------------------------------------------------------------------|----------------------------------------------------------------|
|                                                                                                    | Vorschau<br>Baum                                               |
| Startseite / Fiona-Schulung /                                                                       | <ul> <li>Spalten</li> </ul>                                    |
| <ul> <li>Altes Übungsplaylar</li> <li>Beispielwebauftritt</li> <li>Konferenz "Fionistik"</li> </ul> | Liste<br>Miniaturbilder<br>Details                             |
| 📄 🔹 Neues Fiona-Übung                                                                               | Separate Vorschau                                              |
|                                                                                                    | • Titel<br>Namen                                               |
|                                                                                                    | Dateien anzeigen<br>▶ Darstellung festlegen                    |
|                                                                                                    | Neues Fenster öffnen<br>Ausschnitt ab Auswahl<br>Aktualisieren |

- Klicken Sie nun auf Ansicht > Spalten um wieder in die Spaltenansicht zu wechseln.
- Aktionen wie Kopieren, Löschen und Verschieben müssen Sie nicht frei geben.